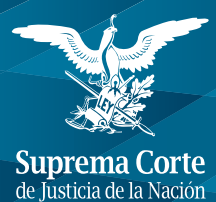

Unidad General de Transparencia y Sistematización de la Información Judicial

# Guía para presentar solicitudes de información a través del portal de Internet de la Suprema Corte de Justicia de la Nación

Quinta edición

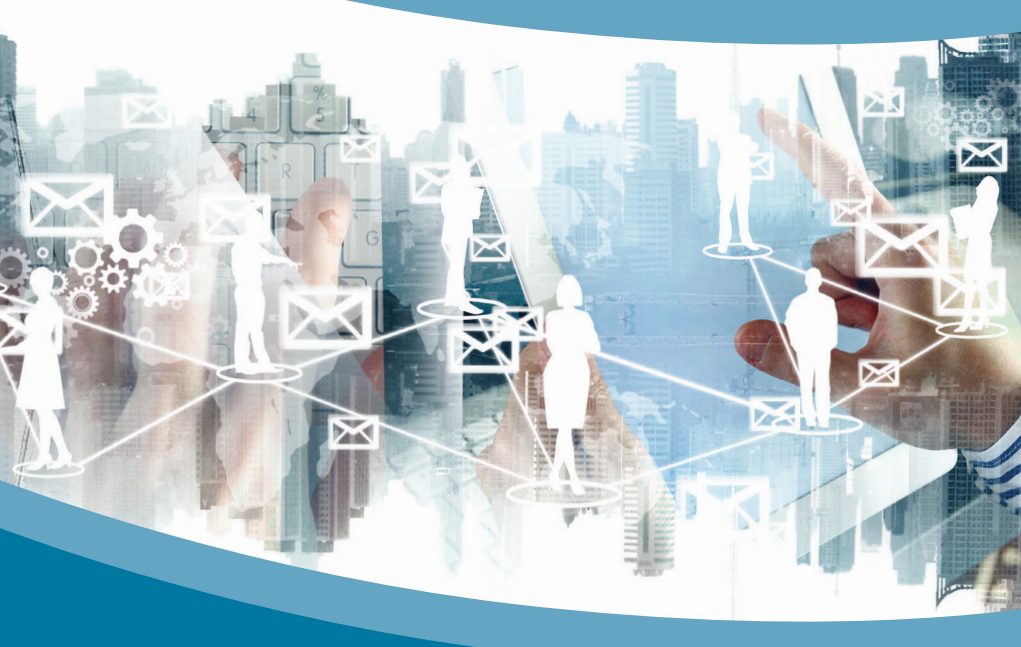

#### SUPREMA CORTE DE JUSTICIA DE LA NACIÓN

Ministro Luis María Aguilar Morales *Presidente* 

#### Primera Sala

Ministra Norma Lucía Piña Hernández Presidenta

Ministro José Ramón Cossío Díaz Ministro Alfredo Gutiérrez Ortiz Mena Ministro Jorge Mario Pardo Rebolledo Ministro Arturo Zaldívar Lelo de Larrea

#### Segunda Sala

Ministro Eduardo Medina Mora Icaza Presidente

Ministro José Fernando Franco González Salas Ministro Javier Laynez Potisek Ministra Margarita Beatriz Luna Ramos Ministro Alberto Pérez Dayán

#### Comité Especializado de la Suprema Corte de Justicia de la Nación

Ministro Alberto Pérez Dayán Presidente

Ministro Eduardo Medina Mora Icaza Ministro Arturo Zaldívar Lelo de Larrea

#### Comité de Transparencia de la Suprema Corte de Justicia de la Nación

Lic. Alejandro Manuel González García Secretario Jurídico de la Presidencia Presidente

Magistrado Constancio Carrasco Daza Titular de la Unidad General de Enlace con los Poderes Federales

Lic. Juan Claudio Delgado Ortiz Mena Contralor

Quinta edición: junio de 2018

En la parte superior derecha de la pantalla, aparece un menú de opciones, elegir el ícono "Crear Solicitud".

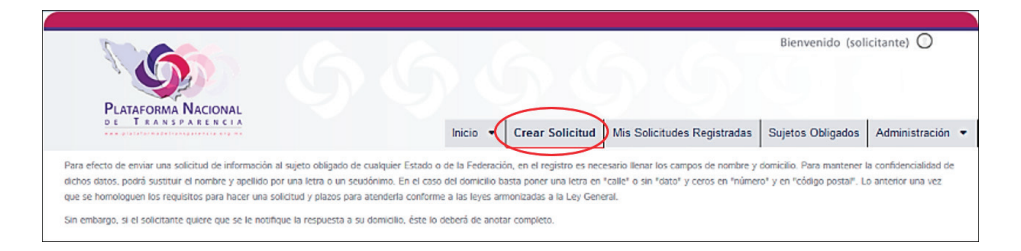

Al elegir "Crear Solicitud" aparecerá un formulario que deberá ser llenado con los datos que se piden.

|                          |                     |                  |                    | ¿Requieres ayuda para llenar la solicitud? |
|--------------------------|---------------------|------------------|--------------------|--------------------------------------------|
| Tipo de solicitud        | _                   |                  | Fecha de solicitud | 7/9/2016                                   |
| Información Pública      | •                   |                  | Hora               | 16:10                                      |
|                          |                     |                  |                    |                                            |
| Tipo de persona          |                     |                  |                    |                                            |
| Física                   | •                   |                  |                    |                                            |
| Nombre del solicitante o | o pseudónimo (opcio | nal)             |                    |                                            |
| Nombre(s)                |                     | Apellido paterno | Apellido materno   | )                                          |
|                          |                     |                  |                    |                                            |
|                          |                     |                  |                    |                                            |

2. Se deberá elegir entre Federación o nombre del Estado que se desea requerir información, además de señalar al "Sujeto Obligado" de quién se requiere la información. En el caso de este Alto Tribunal, elegir la opción "Federación" y buscar en el listado de "Sujetos Obligados" a la Suprema Corte de Justicia de la Nación. También deberá hacer una descripción lo más clara posible de la información solicitada. Se tiene la opción de anexar información adicional, mediante documento electrónico eligiendo el campo de "Adjuntar Archivo".

| Denominación o razón social del sujeto obligado al que se le solicita información.                                                                                         |
|----------------------------------------------------------------------------------------------------|
| Puede escoger más de una opción en cada uno de las siguientes listas:                                                                                                    |
| Stado o Federación<br>Seleccione una optión<br>Aplica para realizar solicitudes múltiples por sector de la federación y/o de cada uno o de todas las entidades federativas |
| ' Sujetos Obligados seleccionados:                                                                                                    |
| ' Solicitud de información:                                                                                                    |
| ) de 4000 caracteres (En caso de ser necesario incluir más información podrás adjuntar un documento en formato de texto, imagen o pdf)                                     |
| Datos que faciliten la búsqueda y eventual localización de la información (opcional)                                                                                       |
| ) de 4000 caracteres                                                                                                    |
| Adjuntar Archivo Agregar archivo                                                                                                    |

3. Indicar el medio por el cual se desea recibir la información, en caso de que se elija la opción de envío a domicilio es importante llenar todos los campos requeridos. Además deberá señalar la modalidad de entrega de la información solicitada.

| Madia anto racibir la información o r                                              | atificanianan.                                                                                               |
|------------------------------------------------------------------------------------|----------------------------------------------------------------------------------------------------|
| medio para recibilità información o r                                              |                                                                                                    |
| Entrega por el sistema de soli                                                     | citudes de acceso a la información de la PNT                                                                 |
| Acuair a la Unidad de Transpa      Estrados de la unidad de Tran                   | rencia                                                                                                    |
|                                                                                    | sparencia                                                                                                    |
| Correo electrónico                                                                 |                                                                                                    |
| <ul> <li>Domicilio (si usted cuando se<br/>cargará de manera automática</li> </ul> | registró proporcionó estos datos, se<br>a al elaborar su solicitud y podrá modificarios).                    |
| Pais                                                                               | Código postal                                                                                                |
|                                                                                    |                                                                                                    |
| Estado                                                                             | Municipio                                                                                                    |
| •                                                                                  | •                                                                                                    |
| Colonia                                                                            | Calle                                                                                                    |
| •                                                                                  | Calle                                                                                                    |
| Número exterior                                                                    | Número Interior                                                                                              |
|                                                                                    |                                                                                                    |
| * Indique cómo desea recibir                                                       | la información                                                                                               |
|                                                                                    | na a solicitudas de acceso la información de la PNT                                                          |
| Conia simple **                                                                    |                                                                                                    |
| <ul> <li>Copias certificadas **</li> </ul>                                         |                                                                                                    |
| <ul> <li>Consultas directa</li> </ul>                                              |                                                                                                    |
| Cualquier otro medio incluidos                                                     | i los electrónicos ***                                                                                       |
| ** Previo pago conforme lo indica l<br>correspondiente                             | a ficha que envía el sistema en términos del monto establecido en la normatividad de la Federación ó Entidad |
| *** En caso de que usted proporcio                                                 | one el medio electrónico y que el sujeto obligado cuente con el equipo para su reproducción, será gratuito.  |
| Quieres conocer los costos de ren                                                  | roducción por estado y federación?                                                                           |

En la parte superior derecha de la pantalla, aparece un menú de opciones, elegir el ícono "Crear Solicitud".

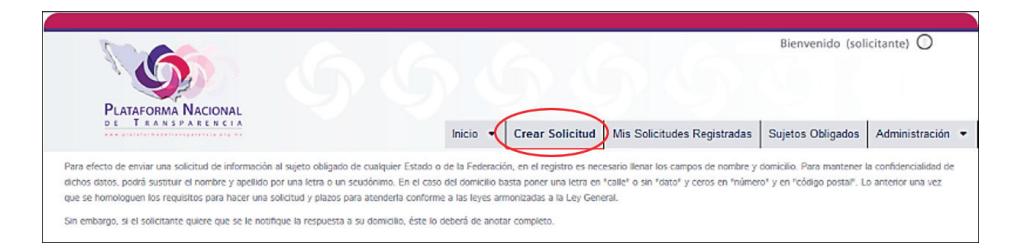

Al elegir "Crear Solicitud" aparecerá un formulario que deberá ser llenado con los datos que se piden.

|                          |                       | ė                   | Requieres ayuda para llenar la solicitud? |
|--------------------------|-----------------------|---------------------|-------------------------------------------|
| Tipo de solicitud        | _                     | Fecha de solicitud: | 7/9/2016                                  |
| Información Pública      | •                     | Hora:               | 16:10                                     |
| Tipo de persona          |                       |                     |                                           |
| Nombre del solicitante o | pseudónimo (opcional) |                     |                                           |
| Nombre(s)                | Apellido paterno      | Apellido materno    |                                           |
|                          |                       |                     |                                           |

En la parte superior derecha de la pantalla, aparece un menú de opciones, elegir el ícono "Crear Solicitud".

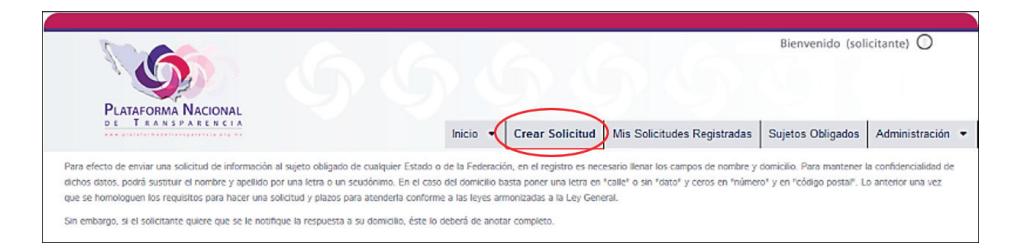

Al elegir "Crear Solicitud" aparecerá un formulario que deberá ser llenado con los datos que se piden.

|                          |                       | ė                   | Requieres ayuda para llenar la solicitud? |
|--------------------------|-----------------------|---------------------|-------------------------------------------|
| Tipo de solicitud        | _                     | Fecha de solicitud: | 7/9/2016                                  |
| Información Pública      | •                     | Hora:               | 16:10                                     |
| Tipo de persona          |                       |                     |                                           |
| Nombre del solicitante o | pseudónimo (opcional) |                     |                                           |
| Nombre(s)                | Apellido paterno      | Apellido materno    |                                           |
|                          |                       |                     |                                           |

En la parte superior derecha de la pantalla, aparece un menú de opciones, elegir el ícono "Crear Solicitud".

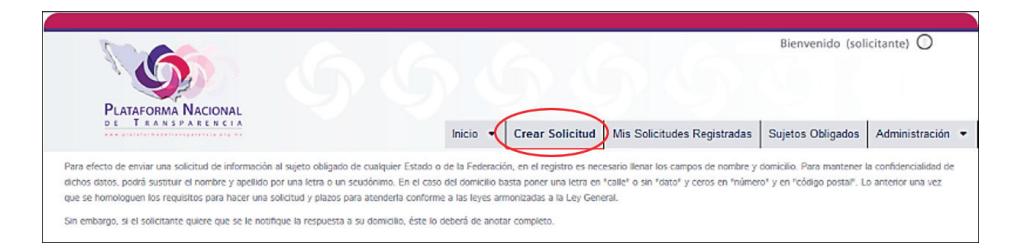

Al elegir "Crear Solicitud" aparecerá un formulario que deberá ser llenado con los datos que se piden.

|                          |                       | ė                   | Requieres ayuda para llenar la solicitud? |
|--------------------------|-----------------------|---------------------|-------------------------------------------|
| Tipo de solicitud        | _                     | Fecha de solicitud: | 7/9/2016                                  |
| Información Pública      | •                     | Hora:               | 16:10                                     |
| Tipo de persona          |                       |                     |                                           |
| Nombre del solicitante o | pseudónimo (opcional) |                     |                                           |
| Nombre(s)                | Apellido paterno      | Apellido materno    |                                           |
|                          |                       |                     |                                           |

En la parte superior derecha de la pantalla, aparece un menú de opciones, elegir el ícono "Crear Solicitud".

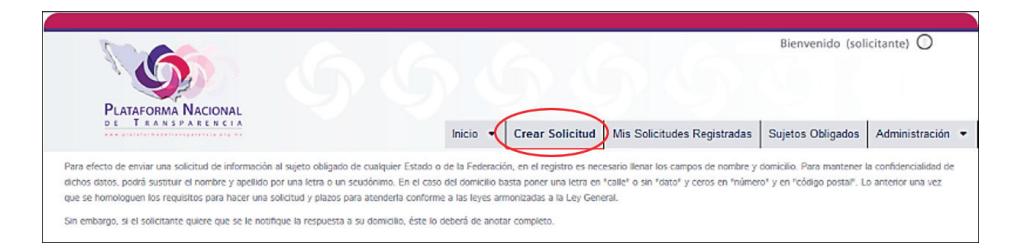

Al elegir "Crear Solicitud" aparecerá un formulario que deberá ser llenado con los datos que se piden.

|                          |                       | ė                   | Requieres ayuda para llenar la solicitud? |
|--------------------------|-----------------------|---------------------|-------------------------------------------|
| Tipo de solicitud        | _                     | Fecha de solicitud: | 7/9/2016                                  |
| Información Pública      | •                     | Hora:               | 16:10                                     |
| Tipo de persona          |                       |                     |                                           |
| Nombre del solicitante o | pseudónimo (opcional) |                     |                                           |
| Nombre(s)                | Apellido paterno      | Apellido materno    |                                           |
|                          |                       |                     |                                           |

En la parte superior derecha de la pantalla, aparece un menú de opciones, elegir el ícono "Crear Solicitud".

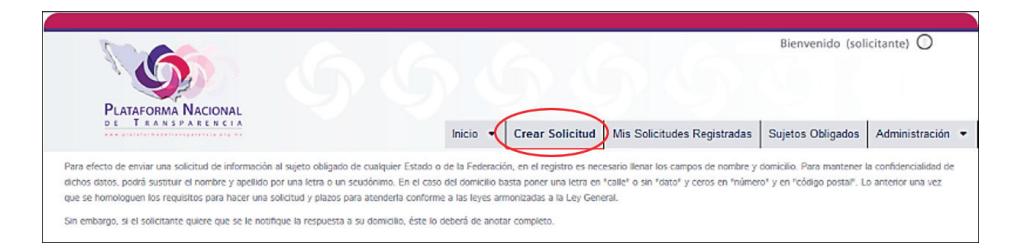

Al elegir "Crear Solicitud" aparecerá un formulario que deberá ser llenado con los datos que se piden.

|                          |                       | ė                   | Requieres ayuda para llenar la solicitud? |
|--------------------------|-----------------------|---------------------|-------------------------------------------|
| Tipo de solicitud        | _                     | Fecha de solicitud: | 7/9/2016                                  |
| Información Pública      | •                     | Hora:               | 16:10                                     |
| Tipo de persona          |                       |                     |                                           |
| Nombre del solicitante o | pseudónimo (opcional) |                     |                                           |
| Nombre(s)                | Apellido paterno      | Apellido materno    |                                           |
|                          |                       |                     |                                           |

En la parte superior derecha de la pantalla, aparece un menú de opciones, elegir el ícono "Crear Solicitud".

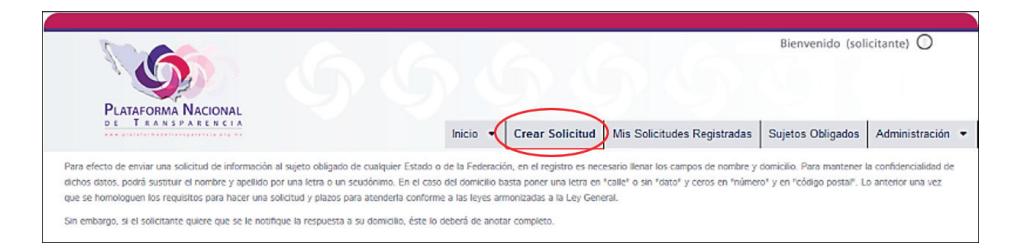

Al elegir "Crear Solicitud" aparecerá un formulario que deberá ser llenado con los datos que se piden.

|                          |                       | ė                   | Requieres ayuda para llenar la solicitud? |
|--------------------------|-----------------------|---------------------|-------------------------------------------|
| Tipo de solicitud        | _                     | Fecha de solicitud: | 7/9/2016                                  |
| Información Pública      | •                     | Hora:               | 16:10                                     |
| Tipo de persona          |                       |                     |                                           |
| Nombre del solicitante o | pseudónimo (opcional) |                     |                                           |
| Nombre(s)                | Apellido paterno      | Apellido materno    |                                           |
|                          |                       |                     |                                           |

En la parte superior derecha de la pantalla, aparece un menú de opciones, elegir el ícono "Crear Solicitud".

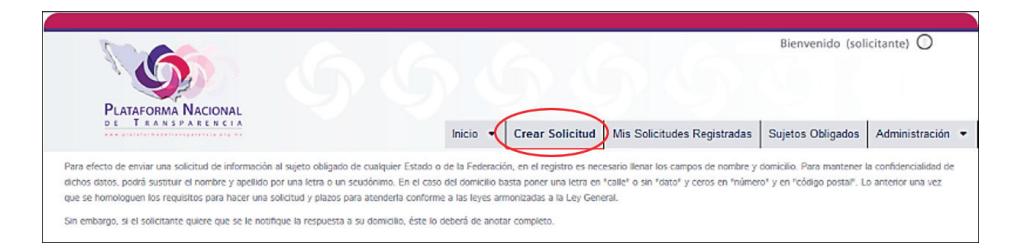

Al elegir "Crear Solicitud" aparecerá un formulario que deberá ser llenado con los datos que se piden.

|                          |                       | ė                   | Requieres ayuda para llenar la solicitud? |
|--------------------------|-----------------------|---------------------|-------------------------------------------|
| Tipo de solicitud        | _                     | Fecha de solicitud: | 7/9/2016                                  |
| Información Pública      | •                     | Hora:               | 16:10                                     |
| Tipo de persona          |                       |                     |                                           |
| Nombre del solicitante o | pseudónimo (opcional) |                     |                                           |
| Nombre(s)                | Apellido paterno      | Apellido materno    |                                           |
|                          |                       |                     |                                           |

En la parte superior derecha de la pantalla, aparece un menú de opciones, elegir el ícono "Crear Solicitud".

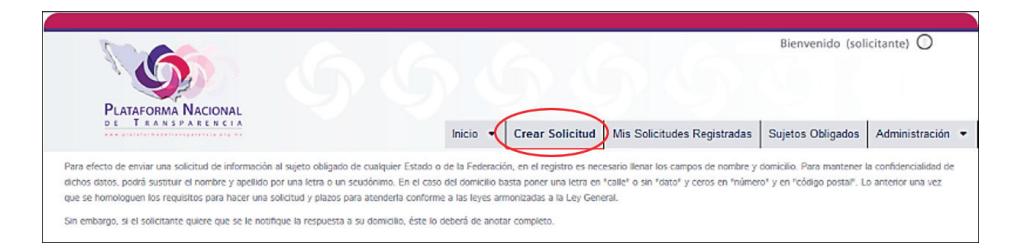

Al elegir "Crear Solicitud" aparecerá un formulario que deberá ser llenado con los datos que se piden.

|                                  |                  | i                   | Requieres ayuda para llenar la solicitud? |
|----------------------------------|------------------|---------------------|-------------------------------------------|
| Tipo de solicitud                |                  | Fecha de solicitud: | 7/9/2016                                  |
| Información Pública              |                  | Hora:               | 16:10                                     |
|                                  |                  |                     |                                           |
| Tipo de persona                  |                  |                     |                                           |
| Física                           |                  |                     |                                           |
| Nombre del solicitante o pseudór | nimo (opcional)  |                     |                                           |
| Nombre(s)                        | Apellido paterno | Apellido materno    |                                           |
|                                  |                  |                     |                                           |

En la parte superior derecha de la pantalla, aparece un menú de opciones, elegir el ícono "Crear Solicitud".

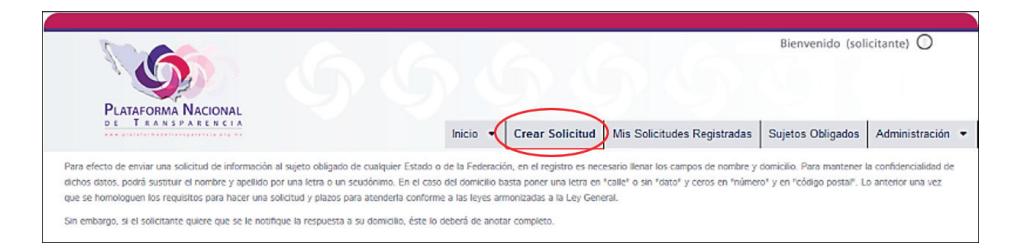

Al elegir "Crear Solicitud" aparecerá un formulario que deberá ser llenado con los datos que se piden.

|                                  |                  | i                   | Requieres ayuda para llenar la solicitud? |
|----------------------------------|------------------|---------------------|-------------------------------------------|
| Tipo de solicitud                |                  | Fecha de solicitud: | 7/9/2016                                  |
| Información Pública              |                  | Hora:               | 16:10                                     |
|                                  |                  |                     |                                           |
| Tipo de persona                  |                  |                     |                                           |
| Física                           |                  |                     |                                           |
| Nombre del solicitante o pseudór | nimo (opcional)  |                     |                                           |
| Nombre(s)                        | Apellido paterno | Apellido materno    |                                           |
|                                  |                  |                     |                                           |

En la parte superior derecha de la pantalla, aparece un menú de opciones, elegir el ícono "Crear Solicitud".

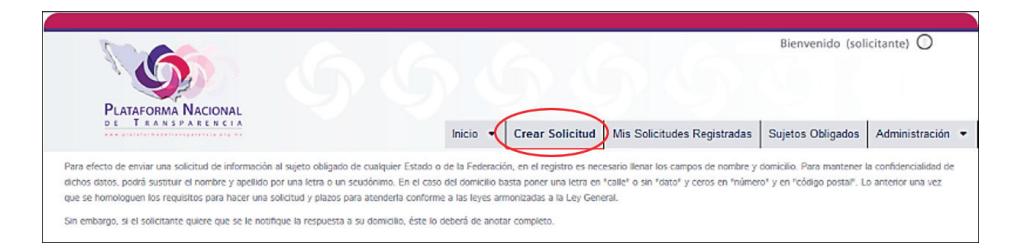

Al elegir "Crear Solicitud" aparecerá un formulario que deberá ser llenado con los datos que se piden.

|                              |                    | i                   | Requieres ayuda para llenar la solicitud? |
|------------------------------|--------------------|---------------------|-------------------------------------------|
| Tipo de solicitud            |                    | Fecha de solicitud: | 7/9/2016                                  |
| Información Pública          |                    | Hora:               | 16:10                                     |
|                              |                    |                     |                                           |
| Tipo de persona              |                    |                     |                                           |
| Física                       |                    |                     |                                           |
| Nombre del solicitante o pse | udónimo (opcional) |                     |                                           |
| Nombre(s)                    | Apellido paterno   | Apellido materno    |                                           |
|                              |                    |                     |                                           |

En la parte superior derecha de la pantalla, aparece un menú de opciones, elegir el ícono "Crear Solicitud".

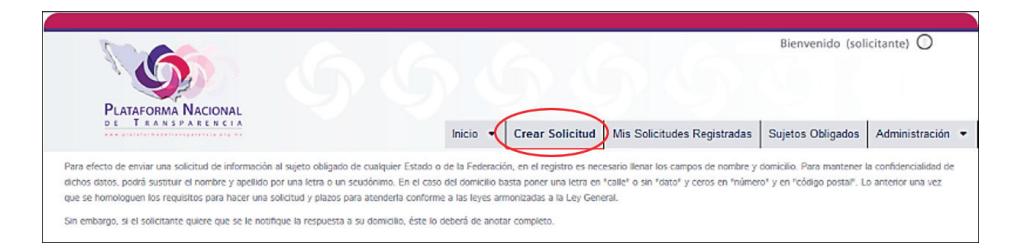

Al elegir "Crear Solicitud" aparecerá un formulario que deberá ser llenado con los datos que se piden.

|                              |                    | i                   | Requieres ayuda para llenar la solicitud? |
|------------------------------|--------------------|---------------------|-------------------------------------------|
| Tipo de solicitud            |                    | Fecha de solicitud: | 7/9/2016                                  |
| Información Pública          |                    | Hora:               | 16:10                                     |
|                              |                    |                     |                                           |
| Tipo de persona              |                    |                     |                                           |
| Física                       |                    |                     |                                           |
| Nombre del solicitante o pse | udónimo (opcional) |                     |                                           |
| Nombre(s)                    | Apellido paterno   | Apellido materno    |                                           |
|                              |                    |                     |                                           |

En la parte superior derecha de la pantalla, aparece un menú de opciones, elegir el ícono "Crear Solicitud".

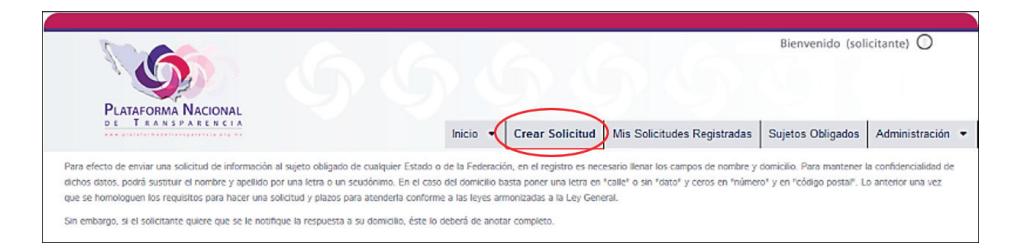

Al elegir "Crear Solicitud" aparecerá un formulario que deberá ser llenado con los datos que se piden.

|                              |                    | i                   | Requieres ayuda para llenar la solicitud? |
|------------------------------|--------------------|---------------------|-------------------------------------------|
| Tipo de solicitud            |                    | Fecha de solicitud: | 7/9/2016                                  |
| Información Pública          |                    | Hora:               | 16:10                                     |
|                              |                    |                     |                                           |
| Tipo de persona              |                    |                     |                                           |
| Física                       |                    |                     |                                           |
| Nombre del solicitante o pse | udónimo (opcional) |                     |                                           |
| Nombre(s)                    | Apellido paterno   | Apellido materno    |                                           |
|                              |                    |                     |                                           |

En la parte superior derecha de la pantalla, aparece un menú de opciones, elegir el ícono "Crear Solicitud".

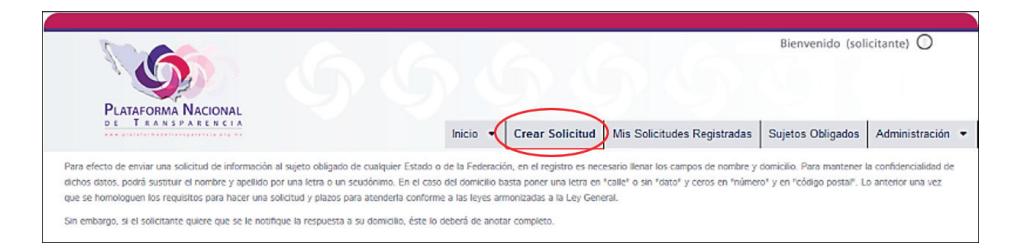

Al elegir "Crear Solicitud" aparecerá un formulario que deberá ser llenado con los datos que se piden.

|                              |                    | i                   | Requieres ayuda para llenar la solicitud? |
|------------------------------|--------------------|---------------------|-------------------------------------------|
| Tipo de solicitud            |                    | Fecha de solicitud: | 7/9/2016                                  |
| Información Pública          |                    | Hora:               | 16:10                                     |
|                              |                    |                     |                                           |
| Tipo de persona              |                    |                     |                                           |
| Física                       |                    |                     |                                           |
| Nombre del solicitante o pse | udónimo (opcional) |                     |                                           |
| Nombre(s)                    | Apellido paterno   | Apellido materno    |                                           |
|                              |                    |                     |                                           |

Esta obra se terminó de imprimir y encuadernar en junio de 2018 en los talleres de Grupo Comercial Impresor Arcos, S.A. de C.V., calle Norte 178 núm. 558, Colonia Pensador Mexicano, Delegación Venustiano Carranza, C.P. 15510, Ciudad de México, México.. Se utilizaron los tipos The Sans Light de 10, TheAntiquaB W8 de 15 y The-SansOsF de 8, 10 y 12 puntos. La edición consta de 10,000 ejemplares impresos en papel couché mate de 100 grs.

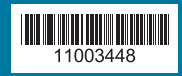

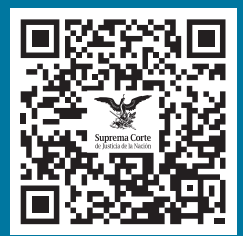